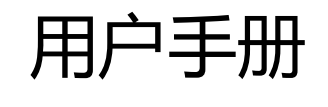

# ES 系列智能管理主机

# 创新冷链科技

健康品质生活

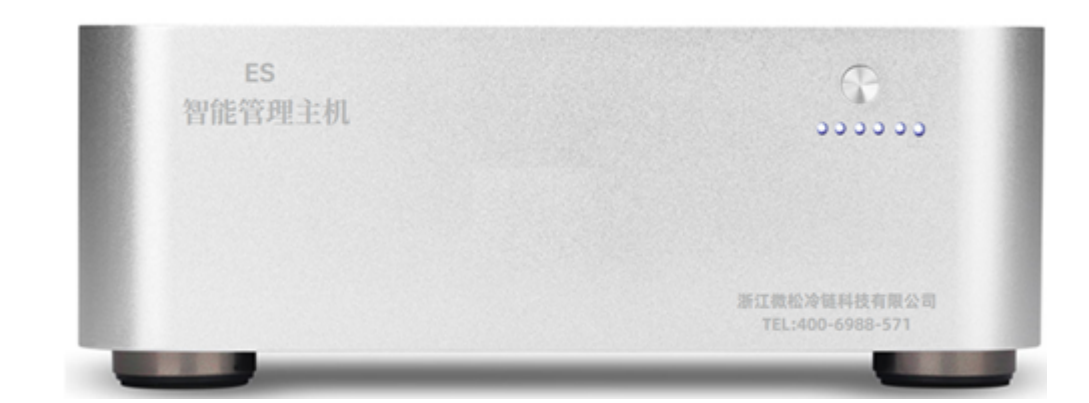

#### 浙江微松冷链科技有限公司

#### www.wason.cn

地址:浙江杭州 邮编:311121 邮件:info@wason.cn 传真:0571-81951056

电话:0571-81951053 0571-81951054

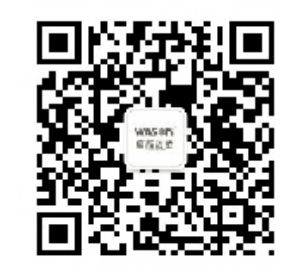

微松微信公众号

浙江微松冷链科技有限公司

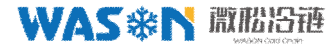

### 特别说明

该版用户手册为 WASON 旗下 ES 系列温湿度监测系统的配套说明书,供 安装硬件及配套数据分析软件时使用,因产品升级或其他原因,手册 中图片、机械尺寸和实物如有差异,请以实物为准。

本公司保留最终解释权

浙江微松冷链科技有限公司 400-6988-571 中国 浙江 杭州 www.wason.cn

版权所有 翻版必究 浙江微松冷链科技有限公司

### WAS參N 激励沿港

### 目录

| 第一章 产品选型            | 1  |
|---------------------|----|
| 第二章 产品功能简介          | 1  |
| 第三章 接口说明            |    |
| 1.前面板接口             | 3  |
| 1)报警复位键             |    |
| 2)工作指示灯             |    |
| 2. 后面板接口            | 5  |
| 第四章 接线示意图······     | 7  |
| 第五章 尺寸规格图           | 8  |
| 第六章 使用说明            | 9  |
| 1. 版本说明             | 9  |
| 2. 主机配置             | 10 |
| 1) 主机参数配置           |    |
| 2)网络配置              |    |
| 3. 节点配置             | 12 |
| 1) 配置单个采集器·······   | 12 |
| 2) 批量配置(适用于同类型设备)   |    |
| 3) 节点增加/删除          |    |
| 第八章 上传 PCC 说明······ | 14 |
| 1、添加线路              |    |
| 2、 添加主机             |    |
| 3、扫描设备              |    |
| 4、从 PCC 上传至冷链汇      |    |
| 第九章 上传冷链汇说明         | 17 |
| 1. 冷链汇登录            |    |
| 2. 添加设备             | 17 |
| 1)添加分组              |    |

| 2)添加设备           |         |
|------------------|---------|
| 第十章 常见异常处理方法     |         |
| 1 管理主机不工作        |         |
| 2 主机与采集器通信异常     | 20      |
| 3 主机与冷链汇通信异常(V2、 | V3版本)20 |

### 第一章 产品选型

| 型号     | WS-ES100V0      | WS-ES100V1     | WS-ES100V2   | WS-ES100V3   |  |  |
|--------|-----------------|----------------|--------------|--------------|--|--|
| 采集器数量  |                 | 10             | 00           |              |  |  |
| 型号     | WS-ES200V0      | WS-ES200V1     | WS-ES200V2   | WS-ES200V3   |  |  |
| 采集器数量  |                 | 20             | 0            |              |  |  |
| 简介     | 简易版             | 标准版            | WIFI 版       | GPRS 版       |  |  |
| 采集器通讯  | 2 路公共 POWER     | RBUS+2 路 RS485 |              |              |  |  |
| 最大通讯距离 | 2000 米 ( 需加中    | 继器)            |              |              |  |  |
| 通讯线    | 1.5 平方纯铜双绞      | 线              |              |              |  |  |
| 接线方式   | 星型、树形、环开        | ý、总线型 , 可以混    | 接            |              |  |  |
| 短信报警   | 1               | •              | •            | •            |  |  |
| 声光报警   | •               | •              | •            | •            |  |  |
| 断电报警   | 1               | •              | •            | •            |  |  |
| 供电     | AC220V+DC24V 双路 |                |              |              |  |  |
| 数据存储   | SD 卡 ( 8G )     | SD 卡 ( 8G )    | SD 卡 ( 8G )  | SD 卡 ( 8G )  |  |  |
| 数据上传   | 至 PC            | 至 PC           | WIFI 至云端     | GPRS 至云端     |  |  |
| 外形尺寸   | 197x197x72.5    | 197x197x72.5   | 197x197x72.5 | 197x197x72.5 |  |  |

注:1."/"表示无此功能,"•"表示有此功能。

2.2 路 RS485 通讯, 主机序列号由"ES+8 位数字"组成; 主机序列号"E+8 位数字"无此功能。 3.中继器选配,根据需要另外选购。

### 第二章 产品功能简介

 a. 领先技术:采用先进的 POWERBUS 总线技术,两线制既供电又通讯,无 极性接线,支持防错接功能,抗干扰能力强,可适应电网电压波动,可与 市电混走,支持任意方式布线,星型、树形、环形、总线型,符合 GSP 标准。

- b. 兼容旧版:独立输出2路 RS485 通讯接口,每路可容纳32台485 设备, 兼容旧版 RS485 通讯设备。
- c. 采集通道: 2个公共的 POWERBUS 采集通道, 2个独立的 RS485 采集通道, 支持单温度、双温度、温湿度传感器。
- d. 传感器数量:管理主机可同时采集最多 200 个传感器或设备,通道驱动
   距离可达到 2Km,通讯线缆建议采用 1.5 平方纯铜双绞线。注:超过 100
   个采集器或者距离超过 500m 时,需加装中继器。
- e. 数据存储:本地采用大容量 SD 卡作为数据存储介质,标配 8G 容量存储
   卡,兼容 2G-32G 容量存储卡,存储格式: CSV 格式。
- f. 实时通讯:管理主机预留一路 RS232 接口作为同上位机的实时通讯接口, 通讯协议采用 RS485 方式;预留一路 USB 接口作为同上位机的实时通讯 接口,GPRS 版本、WIFI 版本时用于参数配置;并提供针对 SD 卡数据记 录的简单历史输出查询指令。
- g. GPRS 通讯: GPRS 版采用 GPRS 4G 通讯方式, 支持移动、联通 SIM 卡, 数据上传云平台存储, 统计分析数据更方便。
- h. WIFI 通讯:WIFI 版采用 WIFI 通讯方式,免流量,数据上传云平台存储, 统计分析数据更方便。
- I. 报警输出:管理主机支持针对传感器报警状态的短信报警输出,支持短信 报警位置名称的自定义,支持多个短信接收人号码(默认支持10个手机 号码);管理主机自带蜂鸣器,并预留了一路干接点的继电器报警输出, 可外接报警器,报警输出电压:DC24V。
- j. 管理主机供电:1路外接交流220V供电,1路UPS备用直流24V/5A电 源供电接口,电源自动切换,备用电源启动时,管理主机会发出电源切换 报警短信,SIM卡需开通短信功能。
- k. 环境要求:工作温度:-20℃~70℃ 湿度:0~95%RH(不冷凝)

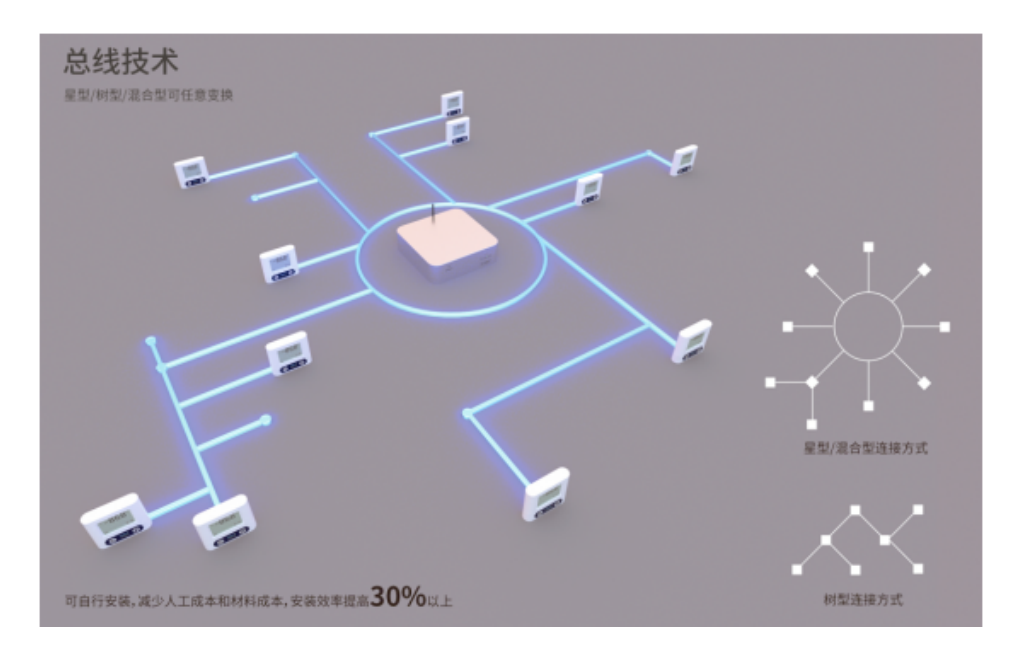

图1

第三章 接口说明

### 1.前面板接口

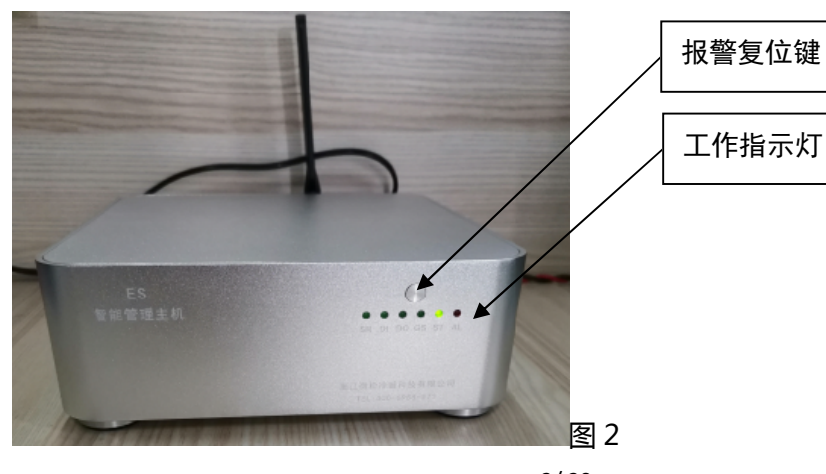

# 2)工作指示灯

1) 报警复位键

后15分钟之内不再响。

| SR   | DI   | DO   | GS   | ST   | AL   |
|------|------|------|------|------|------|
| 系统运行 | 数据输入 | 数据输出 | 4G模组 | 管理设置 | 报警状态 |

管理主机发出报警时,外接报警器会响起,按此键可取消报警,并且在之

### SR(绿色): 主机工作状态指示灯

主机正常记录状态时,该指示灯常亮,当 SD 卡插入时,主机会发出"嘀"的一声。

主机出现异常时,该指示灯闪烁,主要异常如下:

4G 模块异常:闪烁 2 次熄灭 3S

WIFI 模组异常:闪烁 3 次熄灭 3S

SD 卡异常:闪烁 4 次 熄灭 3S

SPIFLASH 异常:闪烁 5 次熄灭 3S

采集器扫描异常:闪烁6次熄灭3S

DI(绿色) :数据输入

传感器输入数据,数据通讯时指示灯闪烁。

DO(绿色): 数据输出

主机输出数据,数据通讯时指示灯闪烁。

### GS(绿色): GPRS/GSM 4G 网络状态指示灯

| 指示灯状态   | 工作状态           |
|---------|----------------|
| 熄灭      | GPRS 模块损坏,没有工作 |
| 3 秒闪烁一次 | 模块正常工作         |
| 快速闪烁    | 数据传输           |
|         | 4/20           |

#### ST(绿色): POWERBUS 通讯状态指示灯

正常工作时该指示灯常亮,异常时指示灯闪烁。

AL(红色): 报警状态指示灯

主机检测到任意传感器出现报警状态时,红色报警指示灯每秒闪烁一次。

2. 后面板接口

#### 数据采集通道及报警继电器输出接口

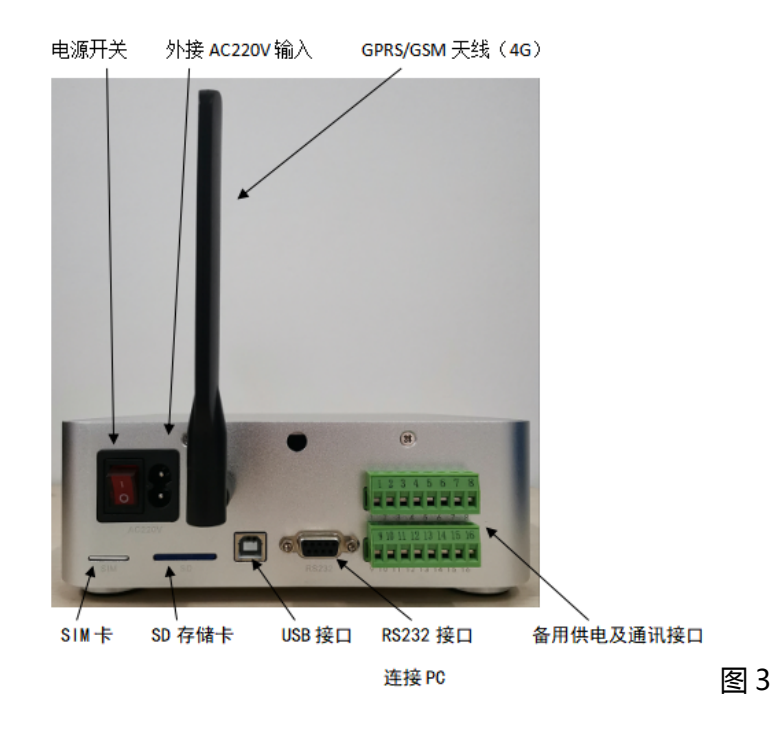

### 电源接口及开关

外接 AC220V 输入,开关打开时管理主机连接市电开始工作

SIM 接口

安装 SIM 卡,短信报警和数据传输用,支持移动、联通 4G 网络

### SD 卡接口

安装 SD 内存卡,数据本地存储,标配 8G 内存卡,当 SD 卡插入时,主

机会发出"嘀"的一声

注:管理主机不插入 SD 卡,管理主机开机不工作。

#### PC 通讯接口

RS232 接口: 与 PC 上位机软件 PCC 通讯

USB 接口:与 PC 配置工具通讯,可以设置主机参数:记录间隔、报警间隔、短信报警号码;可以设置采集器超限报警等参数;可以设置网络通讯信息(GPRS、WIFI 版本用)

### 备用供电及通讯接口(8pin 插拔端子):

| 端子标识 | 接口说明                  |
|------|-----------------------|
| 1    | 报警继电器输出负              |
| 2    | 报警继电器输出正(DC24V)       |
| 3    | RS485+ (485A)         |
| 4    | RS485- (485B)         |
| 5    | UPS 备用电源(负)           |
| 6    | UPS 备用电源(正)(DC24V)    |
| 7    | +- 采集器供电及数据通讯接口 , 无极性 |
| 8    | +- 采集器供电及数据通讯接口 , 无极性 |
| 端子标识 | 接口说明                  |
| 9    | 调试接口 GND              |
| 10   | 调试接口 RX               |
| 11   | RS485+ (485A)         |
| 12   | RS485- (485B)         |

| 13 | 电源 ( 负 )              |
|----|-----------------------|
| 14 | 电源(正)(DC24V)          |
| 15 | +- 采集器供电及数据通讯接口 , 无极性 |
| 16 | +- 采集器供电及数据通讯接口 , 无极性 |

# 第四章 接线示意图

ES200/ES100管理主机

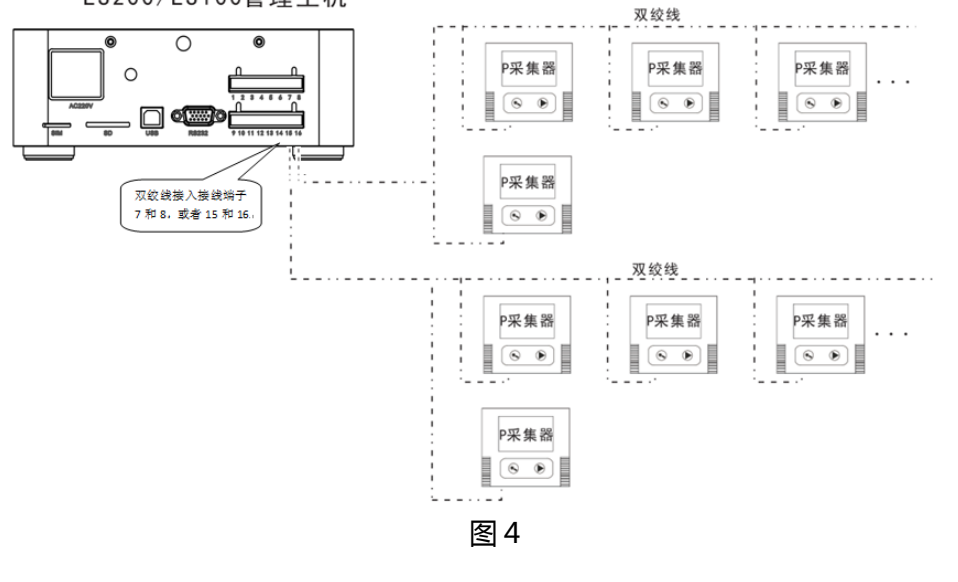

# 第五章 尺寸规格图

## 尺寸规格图(单位 mm):

前面板:

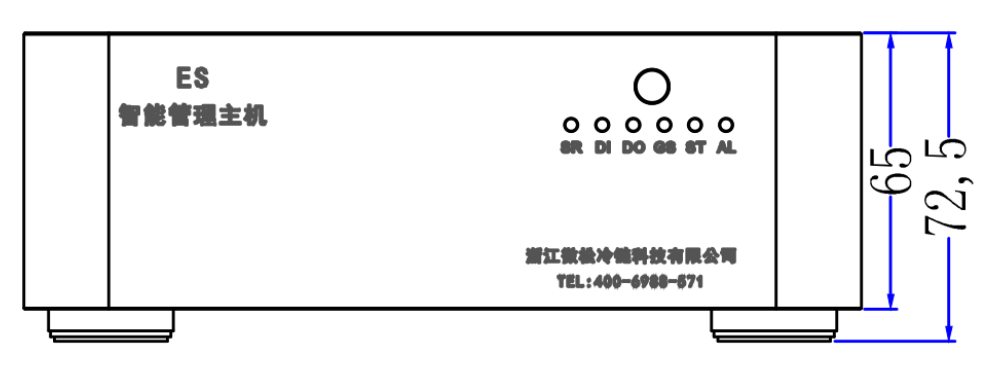

图 5

### 后面板:

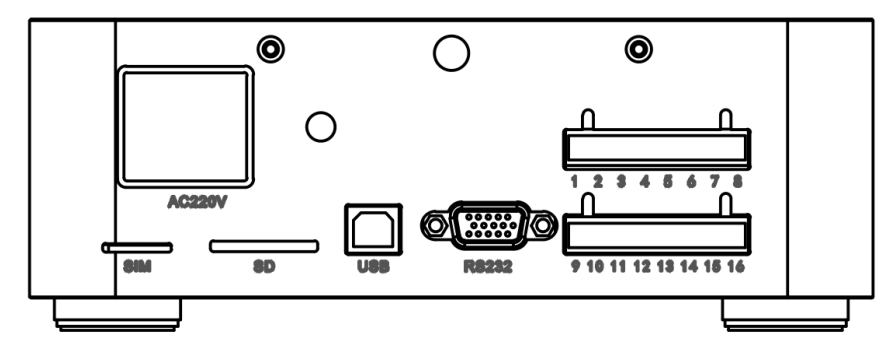

图 6

俯视图:

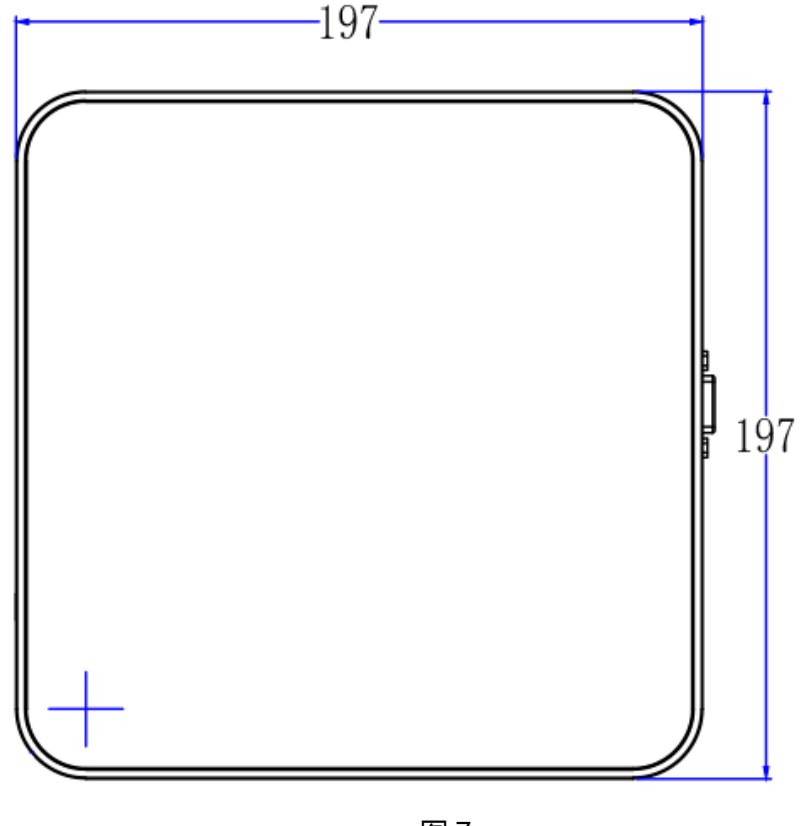

图 7

### 第六章 配置工具使用说明

在首次使用时,需要配置 ES 管理主机参数,不同版本的主机配置有所不同(共4个版本:简易版 V0、标准版 V1、WiFi版 V2、GPRS 版 V3)

1. 版本说明

简易版 V0:上传本地 PCC,主机无短信功能,有声音报警功能;

标准版 V1:上传本地 PCC,主机有短信功能,有声音报警功能; WiFi版 V2:上传冷链汇,主机有短信功能,有声音报警功能; GPRS版 V3:上传冷链汇,主机有短信功能,有声音报警功能。

### 2. 主机配置

V0 和 V1 版本无需配置,连上电脑,所有的设置通过 PCC 设置,详见 PCC 操作手册。

1) 主机参数配置

如图 8:

| Sx00 TOOLS V1.1.6(USR)                                                                                                    |                                                        | ->    |
|----------------------------------------------------------------------------------------------------|--------------------------------------------------------|-------|
| ●         ●         ●           ●         ●         ●         ●           ●         ●         ●         ●           ●         ●         ●         ●           ●         ●         ●         ●           ●         ●         ●         ●           ●         ●         ●         ●           ●         ●         ●         ●           ●         ●         ●         ●           ●         ●         ●         ●           ●         ●         ●         ●           ●         ●         ●         ●           ●         ●         ●         ●           ●         ●         ●         ●           ●         ●         ●         ●           ●         ●         ●         ●           ●         ●         ●         ●           ●         ●         ●         ●           ●         ●         ●         ●           ●         ●         ●         ●           ●         ●         ●         ●           ●         ●         ● | pguage 帮助信息 在线升级                                       |       |
| 主 机版本     软件版本: 1.1.8     ま机地址: 00000001     序 列 号: 2030001     设备型号: WS-ES100V2     最大教导: 100     ×                                                                                                    | 记录间隔       正常:     2       分钟       报警:     1       分钟 |       |
| ■人気量: □000000000000000000000000000000000000                                                                                                    | □ 短信报警<br>□ 回用<br>重发间隔 0 分钟(0代表不重发) 分钟(5代表不重发)         | 保存设置  |
| 号码3:                                                                                                    | → 添加报警短信接收号码,最多可添加10个                                  | 点击保存  |
| 号码8:<br>号码9:<br>号码10:                                                                                                    |                                                        |       |
| 态:打开设备成功!                                                                                                    |                                                        | 连接状态: |

图 8

### 2)网络配置

● WiFi 版配置如图 9 :

| ESx00 TOOLS<br>设备参数 网络                                                                                                    | /1.1.6(USR)<br>新配置 节点配置                                                                                                    | Language 帮助信息      | 在线开级         |      | - |
|----------------------------------------------------------------------------------------------------|----------------------------------------------------------------------------------------------------|--------------------|--------------|------|---|
| <ul> <li>WIFI属性</li> <li>自动获取:</li> <li>本地IP:</li> <li>子网堆码:</li> <li>默认问关:</li> <li>本地端口:</li> <li>远程端口:</li> <li>远程端口:</li> <li>路由名称:</li> <li>路由密码:</li> <li>MAC地址:</li> </ul> | ✓          121.43.153.170         255.255.255.255         192.168.1.1         3000         123.207.231.174         30003         WS-Sales         ws123456         58-49-4A-33-72-23 | <br><br>-→ 填写WiFi径 | P及端口<br>称及密码 | 保存设置 |   |

状态:打开设备成功!

图 9

• GPRS 版配置如图 10:

| ESx00 TOOL<br>设备参数      | 5 V1.1.6(U<br>网络配置  | JSR)      | Language | 帮助信息    | 在线升级                                                                                                    |  |   |      |         | -×      |
|-------------------------|---------------------|-----------|----------|---------|----------------------------------------------------------------------------------------------------|--|---|------|---------|---------|
| GPRS属性一<br>远程IP:<br>端口: | 123 . 207 .<br>0003 | 231 . 174 |          | 令链汇IP及过 | 端口                                                                                                    |  |   |      |         |         |
|                         |                     |           |          |         |                                                                                                    |  | ( |      |         |         |
|                         |                     |           |          |         |                                                                                                    |  |   | 保存设置 | ./<br>字 |         |
|                         |                     |           |          |         |                                                                                                    |  |   |      |         |         |
| 状态:打开设备成                | 3功!                 | 1         |          | 11      | a da tanàna amin'ny faritr'o amin'ny faritr'o amin'ny faritr'o amin'ny faritr'o amin'ny faritr'o amin'ny faritr<br>I faritr'o amin'ny faritr'o amin'ny faritr'o amin'ny faritr'o amin'ny faritr'o amin'ny faritr'o amin'ny faritr'o |  |   |      |         | 连接状态: 💼 |

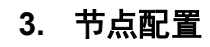

### 1) 配置单个采集器

配置单个采集器报警上下限并开启报警,选节点配置,在空白处右击— 一获取已有设备,再选中并双击需要设置报警上下限的设备,配置如图11:

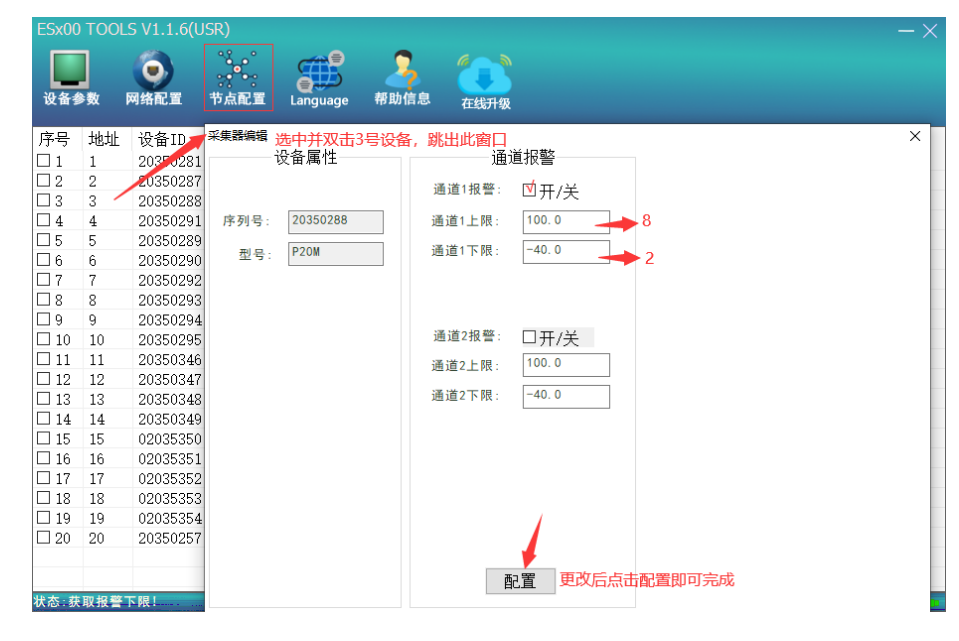

图 11

2) 批量配置(适用于同类型设备)

配置多个采集器报警上下限并开启报警,如图12:

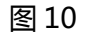

| ESx00 T                                                                                                    | OOLS V1.1.6(                              |                 |                                                    |                                                          |                 |      |
|----------------------------------------------------------------------------------------------------|-------------------------------------------|-----------------|----------------------------------------------------|----------------------------------------------------------|-----------------|------|
| 设备参数                                                                                                    | y 网络配置                                    | *↓<br>●<br>节点配置 | Language 帮助                                        | 信息 在线开级                                                  |                 |      |
| 序号 ±<br>□1 1<br>□2 2<br>□3 3<br>□4 4<br>☑5 5<br>☑6 6                                                                           | 地址<br>L<br>2<br>3<br>5<br>5<br>5          | 勾选同类型           | <b>设备右击选 配</b><br>通道1:<br>通道1-<br>通道1 <sup>-</sup> | <mark>置选中设备, 別</mark><br>通道报警<br>报警: ☑开/关<br>上限: 100.0 - | 3出此窗口 ●● 8 ●● 2 | ×    |
| ✓ 7     7       □ 8     8       □ 9     9       □ 10     1       □ 11     1       □ 12     1       □ 13     1       □ 14     1 | 7<br>3<br>9<br>10<br>11<br>12<br>13<br>14 |                 | 通道2:<br>通道2_<br>通道2 <sup>~</sup>                   | 报警: □开/关<br>上限: 100.0<br>下限: -40.0                       |                 |      |
| □ 15 1<br>□ 16 1<br>□ 17 1<br>□ 18 1<br>□ 19 1<br>□ 20 2                                                                       | 15<br>16<br>17<br>18<br>19<br>20          |                 |                                                    | 1                                                        |                 |      |
| 状态:获取                                                                                                    | 报警下                                       |                 |                                                    | 配置                                                       |                 | 接状态: |

图 12

#### 配置完成显示如图 13:

| ESx00     | TOO     |             |                                         | $-\times$                               |
|-----------|---------|-------------|-----------------------------------------|-----------------------------------------|
| 设备参       | 】<br>▶数 | (回)<br>网络配置 | ・ ・ ・ ・ ・ ・ ・ ・ ・ ・ ・ ・ ・ ・ ・ ・ ・ ・ ・   |                                         |
| 序号        | 地址      | 设备ID        | 超限报警                                    | 裂                                       |
|           | 1       | 20350281    | CH1:30.0℃↑ 0.0℃↓ CH2:70.0%↑ 20.0%↓      | ¥                                       |
|           | 2       | 20350287    | CH1:30.0℃↑ 0.0℃↓ CH2:70.0%↑ 20.0%↓      | ¥                                       |
|           | 3       | 20350288    | CH1:30.0℃↑ 0.0℃↓ CH2:70.0%↑ 20.0%↓      | Ξ.                                      |
| $\Box 4$  | 4       | 20350291    | CH1:30.0℃↑ 0.0℃↓ CH2:70.0%↑ 20.0%↓      | ́                                       |
|           | 5       | 20350289    | CH1:8.0℃↑ 2.0℃↓ CH2:100.0%↑ -40.0%↓     | 开                                       |
|           | 6       | 20350290    | CH1:8.0℃↑ 2.0℃↓ CH2:100.0%↑ -40.0%↓     | 开                                       |
| 07        | 7       | 20350292    | CH1:8.0℃↑ 2.0℃↓ CH2:100.0%↑ -40.0%↓     | 开                                       |
|           | 8       | 20350293    | CH1:30.0℃↑ 0.0℃↓ CH2:70.0%↑ 20.0%↓ ;    | 关                                       |
| 9         | 9       | 20350294    | CH1:30.0℃↑ 0.0℃↓ CH2:70.0%↑ 20.0%↓      | 关                                       |
| 10        | 10      | 20350295    | CH1:30.0℃↑ 0.0℃↓ CH2:70.0%↑ 20.0%↓      | 关                                       |
|           | 11      | 20350346    | CH1:30.0℃↑ 0.0℃↓ CH2:70.0%↑ 20.0%↓      | 关                                       |
| 12        | 12      | 20350347    | CH1:30.0℃↑ 0.0℃↓ CH2:70.0%↑ 20.0%↓      | 关 · · · · · · · · · · · · · · · · · · · |
| 13        | 13      | 20350348    | CH1:30.0℃↑ 0.0℃↓ CH2:70.0%↑ 20.0%↓      | 关                                       |
| $\Box 14$ | 14      | 20350349    | CH1:100.0℃↑ -40.0℃↓ CH2:100.0%↑ -40.0%↓ | 开                                       |
| 15        | 15      | 02035350    | CH1:30.0℃↑ 0.0℃↓ CH2:70.0%↑ 20.0%↓      | 关                                       |
| 16        | 16      | 02035351    | CH1:30.0℃↑ 0.0℃↓ CH2:70.0%↑ 20.0%↓      | 关                                       |
| 17        | 17      | 02035352    | CH1:30.0℃↑ 0.0℃↓ CH2:70.0%↑ 20.0%↓      | 关                                       |
| 18        | 18      | 02035353    | CH1:100.0℃↑ -40.0℃↓ CH2:100.0%↑ -40.0%↓ | 开                                       |
| 19        | 19      | 02035354    | CH1:30.0℃↑ 0.0℃↓ CH2:70.0%↑ 20.0%↓      | 关                                       |
| 20        | 20      | 20350257    | CH1:30.0℃↑ 0.0℃↓ CH2:70.0%↑ 20.0%↓      | 关                                       |
|           |         |             |                                         |                                         |
|           |         |             |                                         |                                         |
| 状态:写      | 入配置     | 成功!         |                                         | 连接状态: 😋                                 |
|           |         |             |                                         |                                         |

3)节点增加/删除

当有节点增加可直接增加在主机线路上,主机会自动扫描识别,若需要去 掉节点,直接去除,主机也会自动扫描并将其移除。

注:配置完成后需要给主机断电重启方可生效。

### 第八章 上传 PCC 说明

此说明适用于 V0、V1 版本主机, PCC 版本需 2.0 以上!

### 1、添加线路

主机数据线连上电脑,会出现对应的端口号,PCC 安装完成并打开。 设备管理--+添加--串口线路 如图 14:

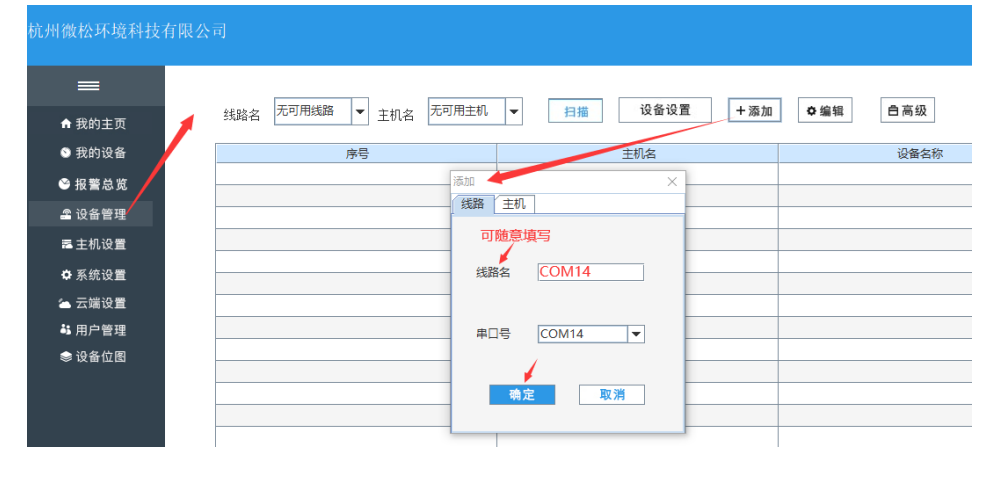

图 14

图 13

2、添加主机

#### 添加线路后再添加主机,如图15:

| 杭州微松环境科技有限?<br><b>三</b> | 公司                                              |             |
|-------------------------|-------------------------------------------------|-------------|
| ♠ 我的主页                  |                                                 | <b></b> 自高级 |
| ◎ 我的设备                  | 序号 主机名                                          | 设备名称        |
| ❤ 报警总览                  | 添加 ×                                            |             |
| 🕿 设备管理                  | (线路 (主机)                                        |             |
| ■ 主机设置                  | 线路名 COM14 ▼                                     |             |
| ✿ 系统设置                  | <u>可随意填写</u> ★ 主机名 1                            |             |
| 🌥 云端设置                  | 主机类型选es200 == = = = = = = = = = = = = = = = = = |             |
| 👪 用户管理                  |                                                 |             |
| ⇒ 设备位图                  | 必须与王机地址对应 ★ 主机地址 1                              |             |
|                         | · · · · · · · · · · · · · · · · · · ·           |             |
|                         |                                                 |             |

图15

### 3、扫描设备

添加完成后,点击扫描,即可扫描与主机连接的所有采集器(扫描需要几 分钟,请耐心等待),完成后所有采集器即可正常显示,如图16、17:

| 杭州微松环境科技 | 有限公司                                     |
|----------|------------------------------------------|
| =        |                                          |
| ♠ 我的主页   | 线路名 COM14 ▼ 主机名 1 ▼ 日描 266设置 +添加 ◆编辑 自高级 |
| ᠑ 我的设备   | 序号         主机名         设备名称              |
| ≌ 报警总览   |                                          |
| 🖀 设备管理   | · · · · · · · · · · · · · · · · · · ·    |
| ≥ 主机设置   | 1) 扫描会將已需线设备从主机中去除,將新设备添加至主机,是否继续?       |
| ✿ 系统设置   |                                          |
| 🌥 云端设置   |                                          |
| 👪 用户管理   |                                          |
| ● 设备位图   |                                          |

图 16

| 设备状态 导出PDF                 |        |        |                   |               |         |          |    |
|----------------------------|--------|--------|-------------------|---------------|---------|----------|----|
| 92 <sub>/合</sub><br>我的设备   | 92,6 I |        | <mark>ن ال</mark> | ▲ 0.//2<br>高线 | ×       |          |    |
| 所有设备                       | 牛机名    | 设备实施   | (28.95)           | 2840          |         |          | 10 |
| 1                          | 1      | 900046 | 284               | 9             | 25.3 %  | 63.8 %8H |    |
| 2                          | 1      | 10号设备  | 228               | 10            | 25.2 °C | 58.9 %RH |    |
| 3                          | 1      | 11登设备  | (2)日本             | 11            | 25.2 ℃  | 63.1 %RH |    |
| 4                          | 1      | 12世紀後  | 道温度               | 12            | 25.2 °C | 64.0 %RH |    |
| 5                          | 1      | 13号设备  | 波思來               | 13            | 25.6 °C | 62.7 %RH | 1  |
| 6                          | 1      | 14号设备  | 2.5 g             | 14            | 25.7 °C | 62.1 %RH | 1  |
| 7                          | 1      | 15型设备  | 287               | 15            | 25.7 °C | 62.5 %RH |    |
| 8                          | 1      | 16世纪集  | 228               | 16            | 25.7 ℃  | 60.6 SkH | 1  |
| 9                          | 1      | 17号设备  | 道思度               | 17            | 25.6 °C | 62.3 %RH |    |
| 10                         | 1      | 18028  | 进造度               | 18            | 25.6 °C | 62.6 %RH | 1  |
| 11                         | 1      | 19학교율  | 234               | 19            | 25.6 °C | 62.7 %RH | 1  |
| 12                         | 1      | 20号设备  | 温温度               | 20            | 25.5 °C | 62.8 %RH | 1  |
| 13                         | 1      | 21号设备  | 温温度               | 21            | 25.6 °C | 62.4 %RH |    |
| 14                         | 1      | 22世纪集  | 退退度               | 22            | 25.4 °C | 60.9 %RH |    |
|                            | 1      | 23号设备  | 道道成               | 23            | 25.1 °C | 64.3 %RH | 3  |
| 15                         | 1      | 24号设备  | 288               | 24            | 25.1 °C | 61.1 %RH | 1  |
| 15                         | 1      | 25号设备  | 2.88              | 25            | 25.1 °C | 64.7 %RH | 1  |
| 15                         |        | 26世纪章  | 温湿度               | 26            | 25.1 °C | 64.5 %RH | 1  |
| 15<br>16<br>17<br>18       | 1      |        |                   |               |         |          |    |
| 15<br>16<br>17<br>18<br>19 | 1      | 27世纪帝  | 這環境               | 27            | 25.2 °C | 64.8 %RH |    |

图 17

### 4、从 PCC 上传至冷链汇

若有特殊需求,需将 PCC 里的设备数据上传冷链汇。

要求安装 PCC 的电脑可以上外网, PCC 云端设置勾选 上传数据, 复制主机地址, 如图 18:

| 间风化环境科技1 | ]限公司         |                     |          |          |                     |                     |   |
|----------|--------------|---------------------|----------|----------|---------------------|---------------------|---|
| =        |              |                     |          |          | 复制3<br>集器》          | E机云端地址,采<br>M加冷链汇需要 |   |
| ✿ 我的主页   | 云端上传         |                     |          |          | +10.5               |                     |   |
| ᠑ 我的设备   | 服务器地址        | 23 207 231 174      |          |          | 1<br>1              | 102009225385        | - |
| ●报警总览    |              | Loicoricoriti       |          | 1        |                     |                     | 1 |
| 全 设备管理   | 端口号          | 30003               | <b>R</b> | 定        |                     |                     | - |
| ■主机设置 🖌  | 上传数据: 打开     | 连接:正常               | 上传次数:5   |          | 点击单元格复              | 制到蓖贴板               |   |
| ✿ 系统设置   | 一天満影号        |                     |          |          |                     |                     |   |
| ▲ 云端设置   | □ GPRS线路开关   |                     |          |          |                     |                     |   |
| •• 用户管理  | 云端账户名        |                     |          |          |                     |                     |   |
| ● 设备位图   | 云端密码         |                     |          | 则试登录 应   | Z用                  |                     |   |
|          | 自动与手动备份数据PDF |                     |          |          |                     |                     |   |
|          | □ 定时自动备份PD   | F * 备份路径中不得包含空      | 格        | * 手动备份PD | F                   |                     |   |
|          | 间隔(天) 1      |                     |          | 开始时间     | 2020-09-22 14:46:49 |                     |   |
|          | 上次时间         | 2020-09-17 11:25:00 |          | 结束时间     | 2020-09-22 14:46:49 |                     |   |
|          | 备份路径         | C:\wiredManage\     |          | 时间分割     |                     | _ ₹                 |   |
|          |              | 应用                  |          |          | 立即备份                |                     |   |

图 18

将采集器添加至冷链汇,批量添加的模板如图19:

| 设备地址         | <b>绑定</b><br>(无主标    | <b>主机地址</b><br>1.地址则不填) | 型号           | 设备名称<br>(必慎 田王展示的      | 备注   |  |
|--------------|----------------------|-------------------------|--------------|------------------------|------|--|
| (必填,请查看设备背面) | 主机地址<br>(用户注册的12位编码) | 子地址<br>(用户设置的子设备编号)     | (必填,请查看设备背面) | (む頃,)用1展小的<br>名称,请勿重复) | (选填) |  |
| 20350286     | 102009225385         | 1                       | ¥S-TH20P     | 温湿度                    |      |  |
| 20350287     | 102009225385         | 2                       | ₩S-TH20P     | 温湿度                    |      |  |
| 20350288     | 102009225385         | 3                       | ₩S-TH20P     | 温湿度                    |      |  |
| 20350291     | 102009225385         | 4                       | ₩S-TH20P     | 温湿度                    |      |  |
| 20350289     | 102009225385         | 5                       | ₩S-TH20P     | 温湿度                    |      |  |
| 20350290     | 102009225385         | 6                       | ₩S-TH20P     | 温湿度                    |      |  |
| 20350292     | 102009225385         | 7                       | WS-TH20P     | 温湿度                    |      |  |
| 20350293     | 102009225385         | 8                       | ¥S-TH20P     | 温湿度                    |      |  |
| 20350294     | 102009225385         | 9                       | ¥S-TH20P     | 温湿度                    |      |  |
| 20350295     | 102009225385         | 10                      | ₩S-TH20P     | 温湿度                    |      |  |

#### 图 19

注:冷链汇注册时,采集器需要与管理主机事先安装好,并在 PCC 上生成主机地址绑定编码,按图 9 模板做好,采集器子地址需与其序列号——对应,将

采集器添加至冷链汇。

第九章 上传冷链汇说明

此说明适用于 V2、V3 版本主机!(V0、V1 需通过 PCC 上传冷链汇)。

在冷链汇添加设备(即连接在主机上的有线采集器),并查看设备数据传输是否正常。

1. 冷链汇登录

冷链汇网址:http://lenglh.com/,进入后点击右上角免费注册进入用户 注册页面,注册成功后可直接登录。

注:管理主机在配置时,远程 IP 设置为:123.207.231.174 远程端口: 30003 (默认是设置好的),这样主机上的数据才可以上传到冷链汇上。

### 2. 添加设备

将与管理主机连接的采集器序列号添加到冷链汇,这样可以更加直观的查

#### 看每一个采集器的数据。

在添加设备之前可根据需要先添加分组,便于管理。

#### 1)添加分组

设备管理—分组管理—添加,如图20:

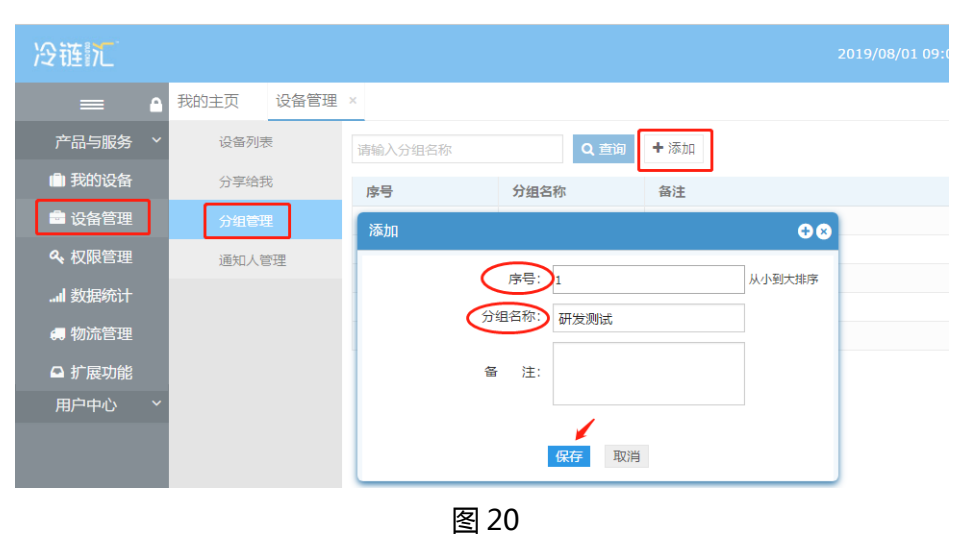

### 2)添加设备

设备管理—设备列表—添加 可单个添加设备也可根据需要进行批量导入、批量分组。 a. 添加设备:如图 21:

| 冷链汇              |           |                                                                                                    |     | 3 🛛 🥐 帮助与反      |
|------------------|-----------|----------------------------------------------------------------------------------------------------|-----|-----------------|
| = •              | 我的主页 设备管理 | × 我的设备 ×                                                                                                    |     |                 |
| 产品与服务 ~          | 设备列表      | 选择分组         ・         设备到期时间         ・         设备状态         ・         输入设备序列号/设备在精确直线           批量分组         批量转移         +         批量添加报答规则 | Q 查 | 询 🕇 添加          |
| 📾 设备管理           | 分组管理      | 添加                                                                                                    | 分   | 操作              |
| ペ     权限管理       | 通知人管理     | 设备序列号<br>设备名称                                                                                                    | ぞ   | 查看设备 编          |
| ■ 物流管理           |           | 所属分组 未分组 ▼                                                                                                    | 否   | TF 转移<br>查看设备 编 |
| ■ 新展功能<br>用户中心 ~ |           |                                                                                                    | 否   | 作 報移 直看设备 编     |
|                  |           | 柳定主机地址                                                                                                    | 否   | 作 转移 查看设备 编     |
|                  |           |                                                                                                    |     | 作 转移            |
|                  |           | 保存 关闭 下一步                                                                                                    | 首页  | ≪上一页 1 2        |

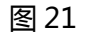

b. 批量添加设备:如图 22:

| 没链元            |         |                                                                                                    | 2019/08                                          | 8/01 09:24:3 | 88 38 带助与反馈-                  | 🌲 🛯 🔜 浙江科技学院1 -                             |
|----------------|---------|----------------------------------------------------------------------------------------------------|--------------------------------------------------|--------------|-------------------------------|---------------------------------------------|
| = •            | 我的主页 设备 | 管理 × 我的设备 ×                                                                                                    |                                                  |              |                               | *                                           |
| 产品与服务 ~        | 设备列表    | 选择分组 ▼ 设备到期时间 ▼ 设备状态 ▼                                                                                                    | 输入设备序列号/设备名精确                                    | 直找 Qゴ        | iiiii <b>十</b> 添加             | 批量添加 批量删除设备                                 |
| 💼 我的设备         | 分享给我    | 批量分组 批量转移 + 批量添加报幣规则                                                                                                    |                                                  |              |                               |                                             |
| 🖻 设备管理         | 分组管理    | ● 打开                                                                                                    |                                                  | ×            | 499.04~                       | ·                                           |
| <b>4、</b> 权限管理 | 通知人管理   | ← → Y ▲ > 此电脑 > software (D:) V                                                                                                    | ひ 搜索"software (D:)"                              | ۶ <b>ب</b>   | <b>排作</b>                     |                                             |
| 数据统计           |         | Hatel ◆ 新建文件夹 ③ 3D 对象 ^ 名称 ^                                                                                                    | 修改日期 类型                                          | ▲ <b>●</b>   | 查看设备 编辑                       | 关注 通道详情 删除 操                                |
| 🚚 物流管理         |         | ■ 祝坂 ■ 冷峻に操作手册V8.2-20190110.pdf ■ 冷峻に測试用例20170627.xlsx                                                                                                    | 2019/1/10 9:45 PDF 文/<br>2017/6/27 17:00 XLSX I  | ‡<br>作表      | 11- 4910                      |                                             |
| ♀ 扩展功能         |         | ○ 201 ② 2档 ◎ 冷慥厂更新进代功能简介2018-12-26.do ◎ 冷街厂设备批量号 20171013 dr.                                                                                                    | 2018/12/27 9:18 DOCX :                           | 286 百        | 查查设备 编辑<br>作 转移               | 关注通道详情删除操                                   |
| 用户中心 ~         |         | ◆ 下戦<br>● 冷峻に没有批量导入機は とおお 1013d3<br>● 冷峻に没有批量导入機は とおお 1013d3<br>● 冷峻に没有批量 | 2017/10/31 10:47 XLS If                          |              | 查看设备 编辑                       | 关注 通道详情 删除 操                                |
|                |         | 「「「「「」」」 「「」」 「「」」 「「」」 「「」」 「「」」 「「」                                                                                                    | 2017/4/21 11:14 DOCX ;                           | 108 B        | 作转移                           |                                             |
|                |         |                                                                                                    | 2018/3/23 17:18 XLSX I<br>2017/4/21 11:07 XLS 工作 | 作表<br>咳 > 否  | 查看设备 编辑                       | 关注通道详情删除操                                   |
|                |         | _ 本挑战争 (F:) V <                                                                                                    |                                                  | >            | TF #945*                      |                                             |
|                |         | ×TH-GUND 网络上设管批量等入摆放.xis                                                                                                    | → 777(0) ▼ 第                                     | ¥<br>页       | ● 第三百合本 alktii<br>● 上一页 1 2 3 | 半注 通過洋橋 開除 提     ●       4     下一页 ▶ 末页 ▶ 1 |
|                |         |                                                                                                    |                                                  |              |                               |                                             |

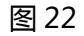

### 批量导入模板 (可联系经销商提供):如图 23:

|                   | A                    | В                   | C                      | D                      | E                 | F  |  |
|-------------------|----------------------|---------------------|------------------------|------------------------|-------------------|----|--|
| 1<br>设备地址         |                      | <b>绑定</b><br>(无主机   | 主 <b>机地址</b><br>地址则不填) | 型号                     | 设备名称<br>(必慎 田王展三的 | 备注 |  |
| (必填,请查看设备背面)<br>2 | 主机地址<br>(用户注册的12位编码) | 子地址<br>(用户设置的子设备编号) | (必填,请查看设备背面)           | (25頃,用于嚴小的<br>名称,请勿重复) | (选填)              |    |  |
| 3                 | 17420031             |                     |                        | T11SLG                 | 深低温31             |    |  |
| 4                 | 17420032             |                     |                        | T11SLG                 | 深低温32             |    |  |
| 5                 | 17420033             |                     |                        | T11SLG                 | 深低温33             |    |  |
| 6                 | 17420034             |                     |                        | T11SLG                 | 深低温34             |    |  |
| 7                 | 17420035             |                     |                        | T11SLG                 | 深低温35             |    |  |
| 8                 |                      |                     |                        |                        |                   |    |  |
| 0                 |                      |                     |                        | 1                      |                   | 1  |  |

图 23

第十章 常见异常处理方法

#### 1. 管理主机不工作

- 电源开关需打开
- 需插入 SD 卡 , SD 卡不插时 , 管理主机不工作。
- 2. 主机与采集器通信异常
- 检查采集器显示是否正常;
- 检查连接主机与采集器的线路;
- 若超过 100 个采集器或者距离超过 500m, 需要加装中继器。
- 3. 主机与冷链汇通信异常(V2、V3 版本)
- 确保主机通信正常

V2(WiFi版): 确认 WiFi 天线正常, 工作指示灯 SR 是否常亮; V3(GPRS版): 确认 SIM 有安装并正常, 工作指示灯 SR 是否常亮。

● 确保远程 IP 及端口设置正确

在网络配置时,远程 IP 设置为 123.207.231.174,远程端口为 30003。

#### 注:主机配置后需要断电再上电重启。